# **Changing Your Default Printer**

Every C4 workstation has a default printer selected.

### To Select a Different Default Printer:

- 1. Double-click the **Print Manager** icon within the *Main* group. The *Print Manager* window appears.
- 2. Select **Printer**, **Connect to Printer** from the menu bar in the *Print Manager* window. The *Connect to Printer* dialogue box appears.
- 3. Select the desired printer from the *Shared Printers*: list.
- 4. Click on the **OK** button.
- 5. Exit the *Print Manager* window.

## Changing Your Keyboard to French or English

You may change the keyboard to either French Canadian or English. The following steps should be taken if you have the *KEYBOARD* icon displayed at bottom left of your screen.

#### To Switch Your Keyboard to French or English:

1. Press **CTRL+ALT+SPACE BAR** (toggle between the keyboards).

## File Manager

### To View the Drives Available:

- 1. Double-click on the File Manager icon in the SIGAPPS (Common) group.
- 2. The drives are displayed on the toolbar
  - A: diskette
  - C: English NT files
  - **D:** French NT files
  - H: personal files on network, daily backup
  - I: shared files on network, daily backup

Z:\document personal files on hard drive, no backup.